# Nastavenie pošty v Outlook 2013

1. V ľavom hornom rohu obrazovky kliknite na tlačidlo súbor a následne na tlačidlo Pridať konto .

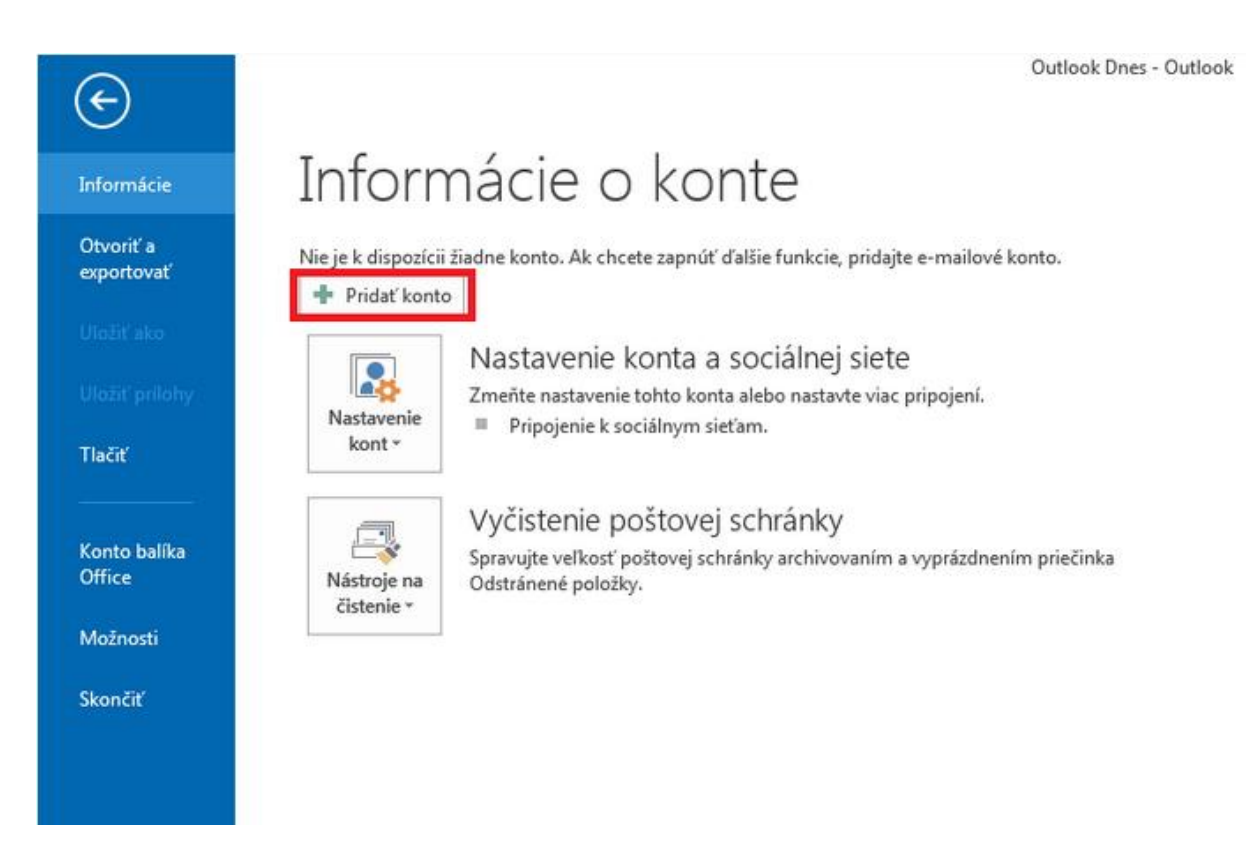

2. Zvoľte si možnosť "Manuálne nastavenie"

| Manuálne nastavte ko  | nto alebo sa pripojte k iným typom serverov. |                               |  |
|-----------------------|----------------------------------------------|-------------------------------|--|
| E-mailové konto       |                                              |                               |  |
| Vaše meno:            |                                              |                               |  |
|                       | Príklad: Marianna Šúňová                     |                               |  |
| E-mailová adresa:     |                                              |                               |  |
|                       | Priklad: marianna@contoso.com                |                               |  |
| Heslo;                |                                              |                               |  |
| Znova zadajte heslo:  |                                              |                               |  |
|                       | Zadajte heslo, ktoré vám poskytol poskyto    | ovateľ internetových služieb. |  |
|                       |                                              |                               |  |
|                       |                                              |                               |  |
| Manuálne nastavenie a | alebo ďalšie typy serverov                   |                               |  |

3. V ponuke výber služby vyberte možnosť POP3 alebo IMAP.

| ridať konto                                                                                                    | x |
|----------------------------------------------------------------------------------------------------|---|
| Výber služby                                                                                                    |   |
| Microsoft Exchange Server alebo kompatibilná služba<br>Pripojte sa ku kontu Exchange a získať prístup k e-mailu, kalendárom, kontaktom, úlohám a hlasovej pošte                                     |   |
| Služba kompatibilná so službou Outlook.com alebo protokolom Exchange ActiveSync<br>Pripojte sa k službe, ako je napríklad Outlook.com, a získajte prístup k e-mailu, kalendárom, kontaktom a úlohám |   |
| POP alebo IMAP<br>Pripojte sa k e-mailovému kontu POP alebo IMAP                                                                                                    |   |
|                                                                                                    |   |
| < Naspäť Ďalej > Zruši                                                                                                    | ť |

4. Vyplňte potrebné údaje.

Databat Isaaba

Vaše meno – meno, ktoré sa bude zobrazovať prijímateľom Vašich správ Server prichádzajúcej pošty –

pre POP3s – pop3s.korex.sk (port 995), SSL kryptované spojenie

pre IMAPs – imaps.korex.sk (port 995), SSL kryptované spojenie

Server odchádzajúcej pošty -

stmp.korex.sk (port 465), vyžaduje autentifikáciu (meno a heslo), TLS kryptované spojenie

| Informácie o používateľovi         |                       | Test nastavenia konta                                                |
|------------------------------------|-----------------------|----------------------------------------------------------------------|
| Vaše meno:                         | Užívateľ Mailu        | Odporúčame otestovať konto z dôvodu overenia<br>správnosti položiek  |
| E-mailová adresa:                  |                       | spinnest poloziek                                                    |
| Informácie o serveri               |                       | Testovať nastavenie konta                                            |
| Typ konta:                         | POP3 💌                |                                                                      |
| Server prichádzajúcej pošty:       |                       | Automaticky testovať nastavenie konta<br>kliknutím na tlačidlo Ďalej |
| Server odchádzajúcej pošty (SMTP): |                       | Doručovať nové správy do:                                            |
| Prihlasovacie informácie           |                       | Nový údajový súbor programu Outlook                                  |
| Meno používateľa:                  | 1                     | Existujúci údajový súbor programu Outlook                            |
| Heslo:                             |                       | Prehľadávať                                                          |
| 📝 Zapamä                           | tať si heslo          |                                                                      |
| 🔲 Vyžadovať prihlásenie použitím ( | overenia zabezpečeným |                                                                      |
| heslom (SPA)                       |                       | Ďalšie nastavenia                                                    |

## alebo

| Pridať konto                                                  |                          | X                                                                    |
|---------------------------------------------------------------|--------------------------|----------------------------------------------------------------------|
| Nastavenie konta POP a IMAP<br>Zadajte nastavenie e-mailového | servera pre svoje konto. | ×.                                                                   |
| Informácie o používateľovi                                    |                          | Test nastavenia konta                                                |
| Vaše meno:                                                    | Užívateľ Mailu           | Odporúčame otestovať konto z dôvodu overenia                         |
| E-mailová adresa:                                             |                          | spravnosti poroziek.                                                 |
| Informácie o serveri                                          |                          | Technolic and and a                                                  |
| Typ konta:                                                    | IMAP 💌                   | Testovat hastavenie konta                                            |
| Server prichádzajúcej pošty:                                  |                          | Automaticky testovať nastavenie konta<br>kliknutím na tlačidlo Ďalej |
| Server odchádzajúcej pošty (SMTP):                            | 2                        | 2                                                                    |
| Prihlasovacie informácie                                      |                          |                                                                      |
| Meno používateľa:                                             | mail                     |                                                                      |
| Heslo:                                                        | ****                     | Posta offline: Vsetko                                                |
| 🔽 Zapamä                                                      | tať si heslo             | · · · · · · · · · · · · · · · · · · ·                                |
| Vyžadovať prihlásenie použitím<br>heslom (SPA)                | overenia zabezpečeným    | Ďalšie nastavenia                                                    |
|                                                               |                          | < Naspäť Ďalej > Zrušiť                                              |

5. Upravte nastavenia v sekcií Ďalšie nastavenia – na karte server odosielanej pošty zaškrtnite položku *"Server odosielanej pošty vyžaduje overenie"* 

| Nastavenie in | ternetového e-m   | nailu       | ×                               |
|---------------|-------------------|-------------|---------------------------------|
| Všeobecné     | Server odosiela   | nej pošty   | Spresnenie                      |
| Server o      | dosielanej pošty  | (SMTP) vyža | aduje overenie                  |
| Použ          | iť rovnaké nasta  | venie ako p | pre server prichádzajúcej pošty |
| O Prihl       | asovať sa ako     |             |                                 |
| Men           | o používateľa:    |             |                                 |
| Hesl          | o:                |             |                                 |
|               | [                 | √ Zapamä    | itať si heslo                   |
| v             | yžadovať overen   | ie zabezpe  | ečeným heslom (SPA)             |
| © Prihl       | ásiť sa na server | prichádzaji | úcej pošty pred odoslaním pošty |
|               |                   |             | OK Zrušiť                       |

6. Upravte nastavenia portov v karte Spresnenie.

# POP3

Pre nešifrované spojenie použite port **110**. Pre šifrované spojenie použite port **995**.

#### IMAP

Pre nešifrované spojenie použite port **143**. Pre šifrované spojenie použite port **993**.

### SMTP

Pre nešifrované spojenie použite port **25**. Pre šifrované spojenie použite port **465**.

| Nastavenie internetového e-mailu                                            |
|-----------------------------------------------------------------------------|
| Všeobecné Server odosielanej pošty Spresnenie                               |
| Čísla portov servera                                                        |
| Server prichádzajúcej pošty (POP3): 110 Použiť predvolené                   |
| Tento server vyžaduje šifrované pripojenie (SSL)                            |
| Server odosielanej pošty (SMTP): 465                                        |
| Použiť nasledujúci typ šifrovaného pripojenia: SSL 💌                        |
| Časové limity servera                                                       |
| krátke                                                                      |
| Doručenie                                                                   |
| Ponechávať kópie správ na serveri Odstrápiť zo servera po uplyputí 14 M dpí |
| Oustránit zo servera po upiynutí 14  I4  If and  If a servera               |
| Fill oustraiterin 2 priecinka Oustraiterie položký oustraitic zo servera    |
|                                                                             |
|                                                                             |
|                                                                             |
|                                                                             |
| OK Zrušiť                                                                   |

7. Nastavenie dokončíte kliknutím na tlačidlo OK a následne na tlačidlo Ďalej a po potvrdení prebehne test pripojenia.

|                                                       | Zavriet |
|-------------------------------------------------------|---------|
| Úlohy Chyby                                           |         |
| Úlohy Stav                                            |         |
| Prihlásiť na server prichádzajúcej pošty (I Dokončené |         |
| ✓ Odoslať testovaciu e-mailovú správu Dokončené       |         |